## **Hosting your Second Website**

- First create your second folder for the website and name it "Website 2"
- Website is located at <a href="http://10.6.2.38"><u>ftp://10.6.2.38</u></a>
  - $_{\odot}$  Username: admin
  - $\circ$  Password:

| 🏝 Local Disk (C:)       |                       |             |                  |                |      |
|-------------------------|-----------------------|-------------|------------------|----------------|------|
| 🚱 🕞 🖉 🗕 🗸 Computer      |                       |             |                  |                |      |
| Organize 👻 Share with 👻 | New folder            |             |                  |                |      |
| ☆ Favorites             | Name ^                |             | Date modified    | Туре           | Size |
| Nesktop                 | 퉬 inetpub             |             | 4/15/2018 10:58  | AM File folder |      |
| Downloads               | 🌗 PerfLogs            |             | 7/13/2009 10:20  | PM File folder |      |
| Recent Places           | 🌗 Program Files       |             | 4/13/2018 4:15 P | M File folder  |      |
| 📴 Libraries             | 鷆 Program Files (x86) |             | 11/11/2013 3:14  | PM File folder |      |
| Documents               | 퉬 Users               |             | 4/13/2018 4:15 P | M File folder  |      |
| J Music                 | 🌗 Windows             |             | 4/15/2018 10:58  | AM File folder |      |
| Pictures                |                       |             |                  |                |      |
| Videos                  |                       |             |                  |                |      |
| 🖳 Computer              |                       |             |                  |                |      |
|                         | View                  |             |                  |                |      |
| 📬 Network               | Group by              | •           |                  |                |      |
|                         | Refresh               | _           |                  |                |      |
|                         | Paste                 |             |                  |                |      |
|                         | Paste shortcut        | _           |                  |                |      |
|                         | Share with            |             | _                |                |      |
|                         | New                   | Folder      |                  |                |      |
|                         | Properties            |             |                  |                |      |
|                         |                       |             |                  |                |      |
| <br>                    | ,                     |             |                  |                |      |
| Program Files (x86)     | )                     | 11/11/2013  | 3:14 PM H        | ile folder     |      |
| 🎳 Users                 |                       | 4/13/2018 4 | 4:15 PM F        | ile folder     |      |
| 鷆 Windows               |                       | 4/15/2018 1 | 10:58 AM F       | ile folder     |      |
| 🕌 Website               |                       | 4/23/2018 8 | 3:48 AM F        | ile folder     |      |

 Once it's done, navigate to the main directory for "Sites"

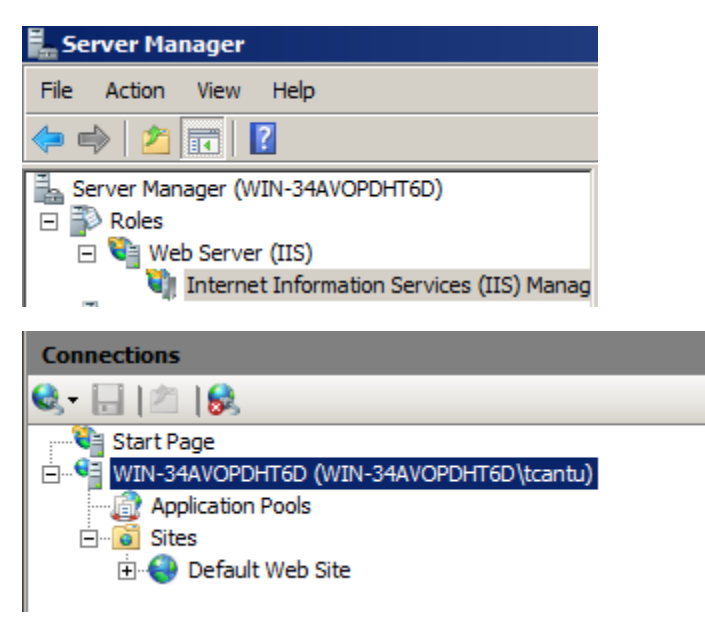

• Right click and add a new website

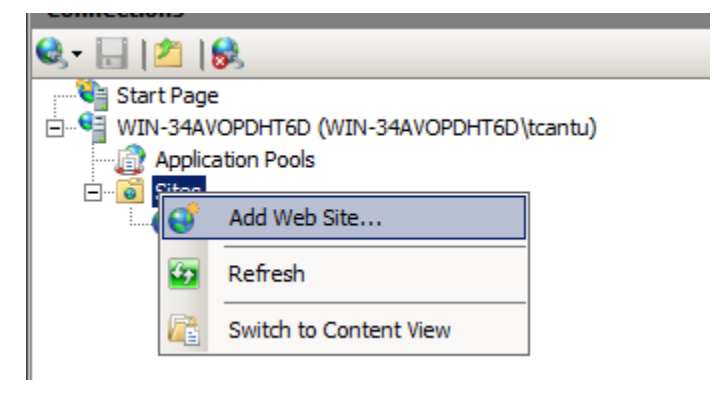

 Fill out the information as shown and select the "Website" folder

| Add Web Site                                                                                                    | <u>? x</u>                                                                                                    |   |
|----------------------------------------------------------------------------------------------------|----------------------------------------------------------------------------------------------------|---|
| Site name: Applica<br>My New Site My New                                                                                                    | tion pool:<br>w Site Select                                                                                                    |   |
| Content Directory Physical path:                                                                                                    |                                                                                                    |   |
| Pass-through authentication Connect as Test Settings                                                                                                    | Browse For Folder Select a directory for the application.                                                                                                    | × |
| Binding       IP address:         Type:       IP address:         http       Image: All Unassigned         Host name:       Image: All Unassigned         Example: www.contoso.com or marketi         Image: Start Web site immediately | Local Disk (C:)      Local Disk (C:)      Local Disk (C:)      Program Files      Program Files      Local Users      Windows      Dov Drive (D:)      Dove the set |   |
|                                                                                                    | Make New Folder                                                                                                    |   |

 Use the drop down menu to select your current IP address and use port 8080

| ld Web Site               |                              |       | ?      |
|---------------------------|------------------------------|-------|--------|
| Site name:                | Application pool:            |       |        |
| My New Site               | My New Site                  |       | Select |
| Content Directory         |                              |       |        |
| Physical path:            |                              |       |        |
| C:\Website                |                              |       |        |
| Pass-through authentica   | tion                         |       |        |
| Connect as Test           | Settings                     |       |        |
| -Binding                  |                              |       |        |
| Type: IP                  | address:                     | Port: |        |
| http 🔽 🚺                  | 2.168.151.3                  | ▼ 80  |        |
| Host name:                |                              |       |        |
|                           |                              | -     |        |
| Example: www.contoso.     | com or marketing contoso o   | om    |        |
| Example, www.contoso.     | cont or marketing.contoso.co | om    |        |
|                           |                              |       |        |
| Start Web site immediat   | elv.                         |       |        |
| Source web site inifiedia |                              |       |        |
|                           |                              | OK    | Cancel |
|                           |                              | UK    | Cancer |

• You will then open a port on the firewall to allow this connection

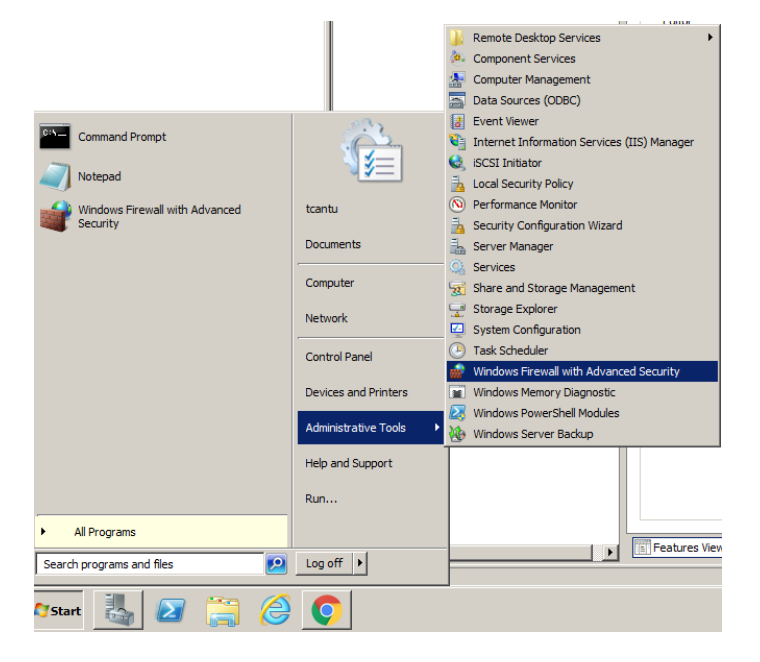

| 🍿 Windows Firewall with Advance  | d Security                                |                                                            |         |   |                   |          |
|----------------------------------|-------------------------------------------|------------------------------------------------------------|---------|---|-------------------|----------|
| File Action View Help            |                                           |                                                            |         |   |                   |          |
| 🗢 🔿 🔰 🖬 🔒 👔 🖬                    |                                           |                                                            |         |   |                   |          |
| Windows Firewall with Advanced S | Inbound Rules                             |                                                            |         | Ι | Actions           |          |
| Inbound Rules                    | Name                                      | Group 🔺                                                    | Profile |   | Inbound Rules     | -        |
| Connection Security Rules        | Web Server                                |                                                            | All     |   | New Rule          | _        |
| 표 🌉 Monitoring                   | BranchCache Content Retrieval (HTTP-In)   | BranchCache - Content Retrie<br>BranchCache - Hosted Cache | All     |   | Tilter by Profile | •        |
|                                  | BranchCache Peer Discovery (WSD-In)       | BranchCache - Peer Discovery                               | All     |   | Tilter by State   | •        |
|                                  | COM+ Network Access (DCOM-In)             | COM+ Network Access                                        | All     |   | Filter by Group   |          |
|                                  | COM + Remote Administration (DCOM-In)     | COM+Remote Administration                                  | All     |   |                   | <u> </u> |
|                                  | Core Networking - Destination Unreachable | Core Networking                                            | All     |   | View              | _        |
|                                  | Ore Networking - Dynamic Host Configurati | Core Networking                                            | All     |   | Q Refresh         |          |
|                                  | Ore Networking - Dynamic Host Configurati | Core Networking                                            | All     |   | Export List       |          |
|                                  | Core Networking - Internet Group Managem  | Core Networking                                            | All     |   | R Help            |          |
|                                  | Core Networking - IPv6 (IPv6-In)          | Core Networking                                            | All     |   |                   |          |

| 🍻 New Inbound Rule Wizar            | d                                                                | × |
|-------------------------------------|------------------------------------------------------------------|---|
| Protocol and Ports                  |                                                                  |   |
| Specify the protocols and ports t   | to which this rule applies.                                      |   |
| Steps:                              |                                                                  |   |
| Rule Type                           | Does this rule apply to TCP or UDP?                              |   |
| Protocol and Ports                  | © TCP                                                            |   |
| Action                              | ○ UDP                                                            |   |
| Profile                             |                                                                  |   |
| Name                                | Does this rule apply to all local ports or specific local ports? |   |
|                                     |                                                                  |   |
|                                     | All local ports     Secrific local ports     10000               |   |
|                                     | Example: 80, 443, 5000-5010                                      |   |
|                                     |                                                                  |   |
|                                     |                                                                  |   |
|                                     |                                                                  |   |
|                                     |                                                                  |   |
|                                     |                                                                  |   |
|                                     |                                                                  |   |
|                                     |                                                                  |   |
|                                     | Learn more about protocol and ports                              |   |
|                                     |                                                                  |   |
|                                     |                                                                  |   |
|                                     | < Back Next > Cancel                                             |   |
|                                     |                                                                  |   |
|                                     |                                                                  |   |
| New Inbound Rule Wizaı              | rd                                                               | × |
| Rule Type                           |                                                                  |   |
| Select the type of firewall rule to | r create.                                                        |   |
| Steps:                              |                                                                  |   |
| Rule Type                           | What type of rule would you like to create?                      |   |
| Protocol and Ports                  |                                                                  |   |
| Action                              | O Program                                                        |   |
| Profile                             | Rule that controls connections for a program.                    |   |
| <ul> <li>Name</li> </ul>            | Port                                                             |   |
|                                     | Rule that controls connections for a TCP or UDP port.            |   |
|                                     | C Predefined:                                                    |   |
|                                     | BranchCache - Content Retrieval (Uses HTTP)                      |   |
|                                     | Rule that controls connections for a Windows experience.         |   |
|                                     | C Custom                                                         |   |
|                                     | LUSION DIE                                                       |   |

Learn more about rule types

< Back Next > Cancel

| 💮 New Inbound Rule Wizard                                                                        | d                                                                                  | ×      |
|--------------------------------------------------------------------------------------------------|------------------------------------------------------------------------------------|--------|
| Profile                                                                                          |                                                                                    |        |
| Specify the profiles for which this                                                              | s rule applies.                                                                    |        |
| Steps:<br>Protocol and Ports<br>Action<br>Profile<br>Name                                        | When does this rule apply?                                                         |        |
| 🜁 New Inbound Rule Wizard<br>Name                                                                | < Back Next >                                                                      | Cancel |
| Specify the name and description of<br>Steps:<br>Protocol and Ports<br>Action<br>Profile<br>Name | f this rule.          Name::       Web Server TCP          Description (optional): |        |

- Repeat for UDP
- Lastly, you will port forward to the Web Server on TCP / UDP at port 8080 to 192.168."ID".3